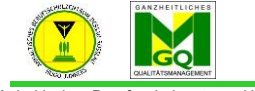

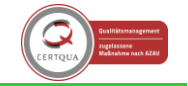

Anhaltisches Berufsschulzentrum "Hugo Junkers" Dessau-Roßlau

Um mit den SuS über den Gruppenchat zu kommunizieren, benötigen wir in jedem Kurs konfigurierte Gruppen. In dieser Handreichung erfolgt die automatisierte Anlage der Gruppen.

Schritt 1: Gruppe für Kurs anlegen

- Sie müssen die Kursgruppen aufrufen:

ightarrow Im Kurs oben rechts auf das Zahnrad klicken ightarrow ganz unten in der Liste auf "Mehr…"

| A. Gröger                                   | •                        |
|---------------------------------------------|--------------------------|
| Startseite / Meine Kurse / A. Gröger        | Einstellungen bearbeiten |
|                                             | 🖋 Bearbeiten einschalten |
|                                             | ▼ Filter                 |
|                                             | Setup f ür Bewertungen   |
| 📁 Ankündigungen                             | Sicherung                |
| 📮 Wer Fragen hat, diese bitte hier stellen! | 1 Wiederherstellen       |
| Contraction Soziales Forum                  | 1 Import                 |
|                                             | ← Zurücksetzen           |
|                                             | 🛍 Papierkorb             |
| 30.11.2020                                  | 🗹 Kompetenzen            |
|                                             | 🌣 Menr                   |

- Es öffnet sich eine neue Ansicht  $\rightarrow$  wählen Sie nun Nutzer/innen

| sz      | BSZ HuJu DeR | 0 🔻 | Treffpunkte 🔻     | Kursbereiche 🔻                                     | Hilfe/ Extra | s 🔻 | NEUEN KURS<br>BEANTRAGEN | Deu |
|---------|--------------|-----|-------------------|----------------------------------------------------|--------------|-----|--------------------------|-----|
|         |              | ĸ   | urs-Admin         | istration                                          |              |     |                          |     |
| r/innen |              |     | Bitte wählen Sie: | Kurs-Administratio                                 | Nutzer/i     |     |                          |     |
| jen     |              |     |                   | Einstellungen bea                                  | arbeiten     |     |                          |     |
| es      |              |     |                   | Filter                                             | laiten       |     |                          |     |
| )       |              |     |                   | Setup für Bewertu<br>Sicherung<br>Wiederherstellen | ungen        |     |                          |     |
|         | _            |     |                   | Import<br>Zurücksetzen                             |              |     |                          |     |
|         |              |     |                   | Papierkorb<br>Kompetenzen                          |              |     |                          |     |

- Gehen Sie auf Gruppen

| jen     |                                                    |  |  |  |  |  |  |  |  |  |
|---------|----------------------------------------------------|--|--|--|--|--|--|--|--|--|
| es      | Kurs-Administration                                |  |  |  |  |  |  |  |  |  |
| )       | Bitte wählen Sie: Kurs-Administration Nutzer/innen |  |  |  |  |  |  |  |  |  |
|         | Nutzer/innen<br>Gruppen<br>Weitere Nutzer/innen    |  |  |  |  |  |  |  |  |  |
| rtseite | Einschreibemeth <b>6edter</b> gang                 |  |  |  |  |  |  |  |  |  |

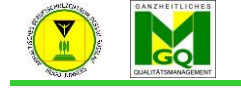

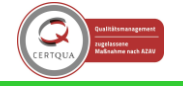

Anhaltisches Berufsschulzentrum "Hugo Junkers" Dessau-Roßlau

- Gehen Sie auf "Gruppen automatisch anlegen"

| BSZ                       | HuJu De  | Ro 🔻 | Treffpunkte 🔻                   | Kursberei      | che 🔻 Hi | ilfe/ Extra | as 🔻 NEUEN I<br>BEANTR | KURS D<br>AGEN | eutso |
|---------------------------|----------|------|---------------------------------|----------------|----------|-------------|------------------------|----------------|-------|
| jer                       | Î        |      |                                 |                |          | ·           |                        |                |       |
| mer/innen                 |          |      | Bitte wählen Sie:               | Gruppen        | Gruppier | ungen       | Überblick              |                |       |
| ungen                     |          |      | Grö_Übung                       | Grupper        | ו        |             |                        |                |       |
| eines                     |          |      | Gruppen                         |                |          | Mitgliede   | r in:                  |                | 1     |
| 020                       |          |      |                                 |                |          |             |                        |                |       |
| 2                         |          |      |                                 |                |          |             |                        |                |       |
| ite                       |          |      |                                 |                |          |             |                        |                |       |
| Startseite                |          |      |                                 |                |          |             |                        |                |       |
| er                        |          |      |                                 |                |          |             |                        |                |       |
| Dateien                   |          |      |                                 |                |          |             |                        |                |       |
| Kurse                     |          |      |                                 |                |          |             |                        |                | ]     |
| en zum<br>zunterricht     |          |      | Gruppe bearbei                  | ten            |          | Nutzer/     | /innen verwalten       |                |       |
| ODLE Hinweise             |          |      | Gruppe löschen                  |                |          |             |                        |                |       |
| rdinationsbereich<br>ES   | <u>ו</u> |      | Gruppe anlegen<br>Gruppen autom | atisch anleger | 1        |             |                        |                |       |
| rdinationsbereich<br>R    | ١        |      | Gruppen import                  | tieren         |          |             |                        |                |       |
| rdinationsbereich<br>DTER | ı        |      |                                 |                |          |             |                        |                |       |

- Vergeben Sie der Gruppe einen gewünschten Namen (bspw. Klassennamen)
- Bestimmen Sie die Anzahl von Gruppen
- Stellen Sie die Gruppenmitteilung auf Ja
- Mitglieder aus globaler Gruppe: = gewünschte Klasse
- Sie können auf "Vorschau" klicken und die Gruppenmitglieder überprüfen oder gleich "Speichern"

## Schritt 2: sich selbst in die Gruppe eintragen

Um selbst in der Gruppe dabei zu sein, müssen Sie sich als LK noch eintragen.

- Gehen Sie links auf Teilnehmer

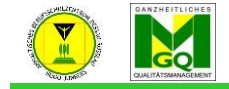

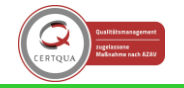

Anhaltisches Berufsschulzentrum "Hugo Junkers" Dessau-Roßlau

| ande -             | Anzahl der Teilnehmer/innen: 13            |
|--------------------|--------------------------------------------|
| 1.AJ (Fr. Gröger)  | Vorname Alle A B C D E F G H I J K L M     |
| 🐸 Teilnehmer/innen | Nachname Alle A B C D E F G H I J K L M    |
| I Bewertungen      | Vorname / Nachname * ID-Nummer E-Mail-Adro |
| 그 Allgemeines      |                                            |
| 그 Thema 1          |                                            |
| 그 Thema 2          |                                            |
| 그 Thema 3          | Hannal                                     |
| 그 Thema 4          | 🗆 💽 Anja Gi                                |
| 그 Thema 5          | Jasmin                                     |
| 🕷 Startseite       | 🗆 🔼 Maja Jo                                |
| 8 Meine Startseite | 🗆 🔼 Jasmin                                 |

- Sie sehen, dass Sie als LK keiner Gruppe angehören und müssen sich jetzt selbst teilnehmen lassen.
- Klicken Sie dazu auf den Stift und wählen Sie die Gruppe der Klasse aus.
- Klicken Sie auf die Diskette und speichern Ihre Eingabe

| BSZ BSZ HuJu De                | Ro 🔻 Treffpunkte 👻 Kursbereiche | <ul> <li>Hilfe/ Extra</li> </ul> | s 🔻 NEUEN KURS BEANTRA        | GEN Deutsch (de)      | •                                       |                   |        | Q 🌲 🗩 Anja Gr |
|--------------------------------|---------------------------------|----------------------------------|-------------------------------|-----------------------|-----------------------------------------|-------------------|--------|---------------|
| - Sozialkunde -<br>Fr. Gröger) | Vorname / Nachname 🔷            | ID-Nummer                        | E-Mail-Adresse                | Abteilung Institution | Rollen                                  | Gruppen           | Let Q  | Suchen        |
| hmer/innen                     | 🗆 🔼 Kevin Arndt                 | Refa19                           | kevinarndt2711@gmail.com      |                       | Teilnehmer/in 🖋                         | Gruppe A REFA19 🖋 | 4 Ta   |               |
| ungen                          | 🗆 🌍 Ella Deutschbein            | Refa19                           | elladeutschbein6@gmail.com    |                       | Teilnehmer/in 🖋                         | Gruppe A REFA19 🖋 | • Fa   | voriten (1)   |
| lines                          | Minh Trang Do                   | Refa19                           | minhtrang12600@gmail.com      |                       | Teilnehmer/in 🖋                         | Gruppe A REFA19 🖋 | Nie Ro | ruppe (3)     |
| 1                              | 🗆 🔮 Jessica Dulzon              | Refa19                           | dulzonjessica@gmail.com       |                       | Teilnehmer/in 🖋                         | Gruppe A REFA19 🖋 | 9 St   |               |
|                                | 🗆 风 Shakilla Nurdiva Ferdame    | ella REFA19                      | kilasasa19@gmail.com          |                       | Teilnehmer/in 🖋                         | Gruppe A REFA19 🖋 | Nie    |               |
| 2                              | 🗆 风 Igor Friedland              | Refa19                           | friigo169@azubi.anh-bsz.de    |                       | Teilnehmer/in 🖋                         | Gruppe A REFA19 🖋 | Nie    |               |
| ,<br>                          | 🗆 💽 Paul Gallin                 | Refa19                           | galpau11@azubi.anh-bsz.de     |                       | Teilnehmer/in 🖋                         | Gruppe A REFA19 🖋 | Nie    |               |
| •                              | 🗆 风 Anja Gröger                 | LK                               | groeger@bsz-dessau-rosslau.de |                       | Trainer/in, Block Mehr und Minderstd. 🖋 | Gruppe A REFA19 🖋 | 3 Sr   |               |
| 5                              | 🗆 💽 Lilli Klotsch               | Refa19                           | klolil243@azubi.anh-bsz.de    |                       | Teilnehmer/in 🖋                         | Gruppe A REFA19 🖋 | Nie    |               |
| e                              | 🗆 风 Putu Upik Mahardiani        | Refa19                           | mahardianiupik@gmail.com      |                       | Teilnehmer/in 🖋                         | Gruppe A REFA19 🖋 | Nie    |               |
| tartseite                      | Princess Mona Mardhika          | Refa19                           | mardhikamona@gmail.com        |                       | Teilnehmer/in 🖋                         | Gruppe A REFA19 🖋 | Nie    |               |
| r                              | 🗆 风 Ngoc Pham Thi               | REFA19                           | phamngoc.1804@gmail.com       |                       | Teilnehmer/in 🖋                         | Gruppe A REFA19 🖋 | Nie    |               |
| Dateien                        | 🗆 💦 Lisa Pricillia              | Refa19                           | Lisapricillia3@gmail.com      |                       | Teilnehmer/in 🖋                         | Gruppe A REFA19 🖋 | Nie    |               |
| lurse                          | 🗆 🔘 Virginia Vanessa Schlenz    | Refa19                           | schvir98@azubi.anh-bsz.de     |                       | Teilnehmer/in 🖋                         | Gruppe A REFA19 🖋 | Nie    |               |
| n zum                          | C Eric Stolzenburg              | Refa19                           | stoeri29@azubi.anh-bsz.de     |                       | Teilnehmer/in 🖋                         | Gruppe A REFA19 🖋 | Nie    |               |
| unterricht                     | 🗆 🔼 Oliver Tawfik Kinani        | Refa19                           | tawoli24@azubi.anh-bsz.de     |                       | Teilnehmer/in 🖋                         | Gruppe A REFA19 🖋 | Nie    |               |
| DLE Hinweise                   | Quang Huy To                    | REFA19                           | huyact212@gmail.com           |                       | Teilnehmer/in 🖋                         | Gruppe A REFA19 🖋 | Nie    |               |

- Gehen Sie auf die Sprechblase neben Ihrem Namen und die Gruppe wird unter Gruppen angezeigt.

Erstellt von: Anja Gröger